### •••••PROMISEO

## Pridel'ovanie prístupu do Facebook Business Manager.

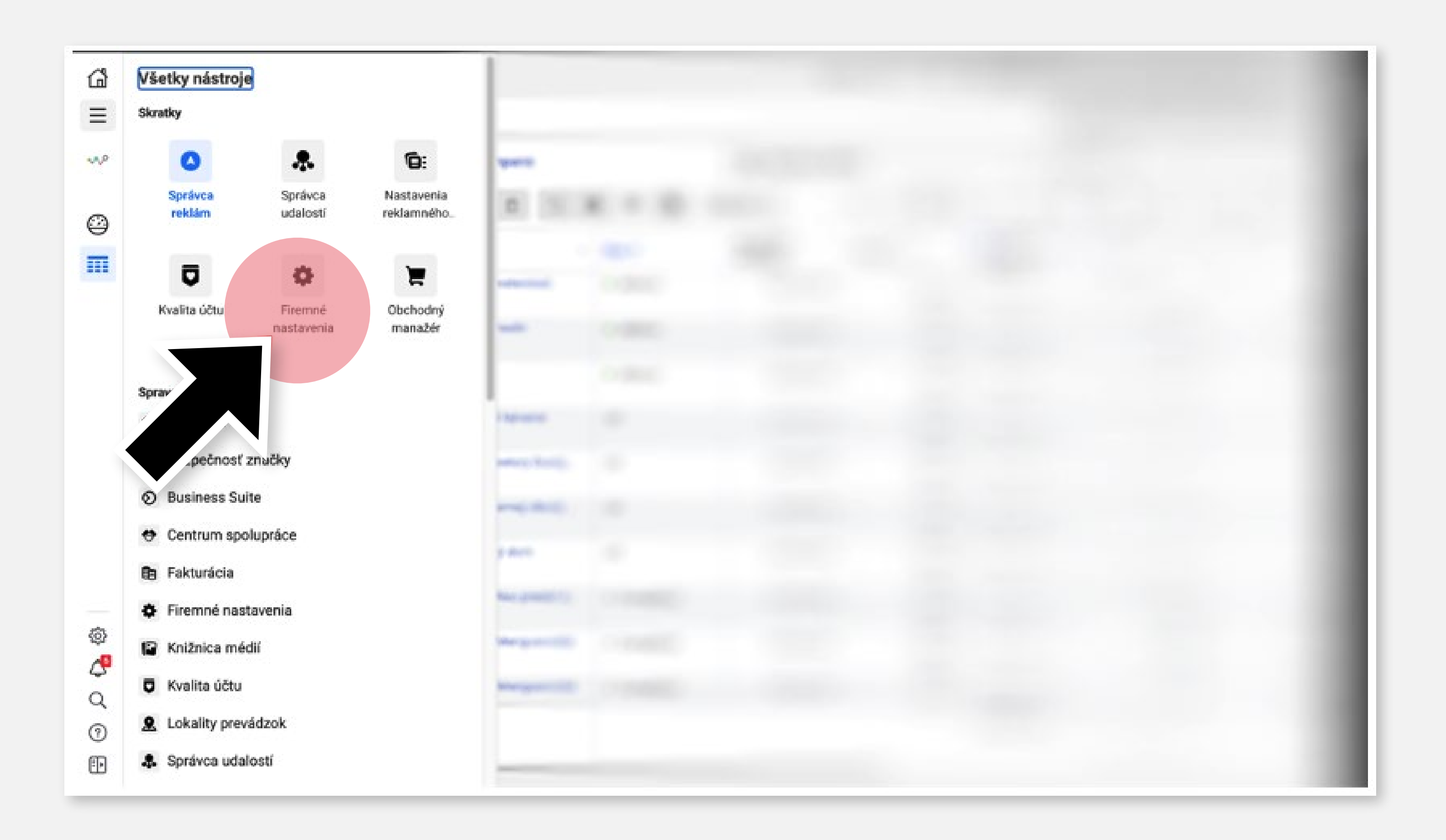

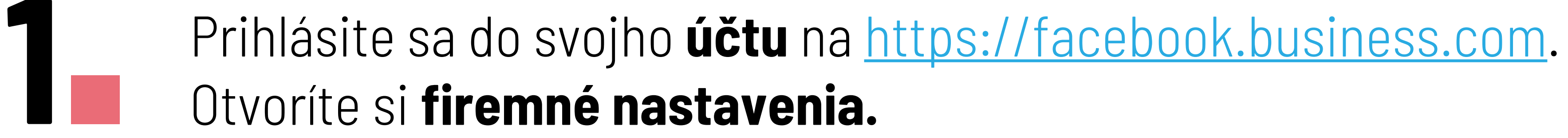

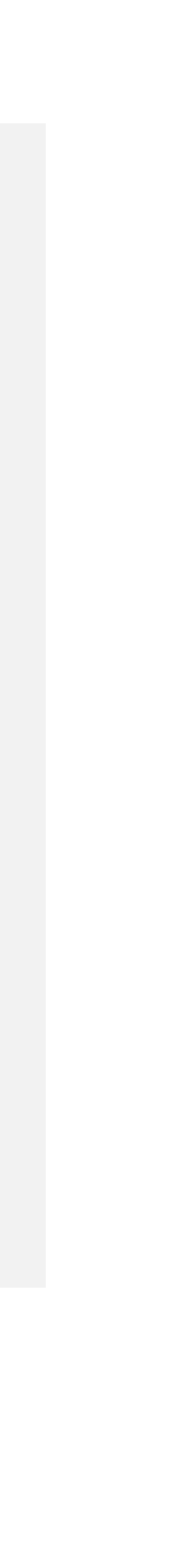

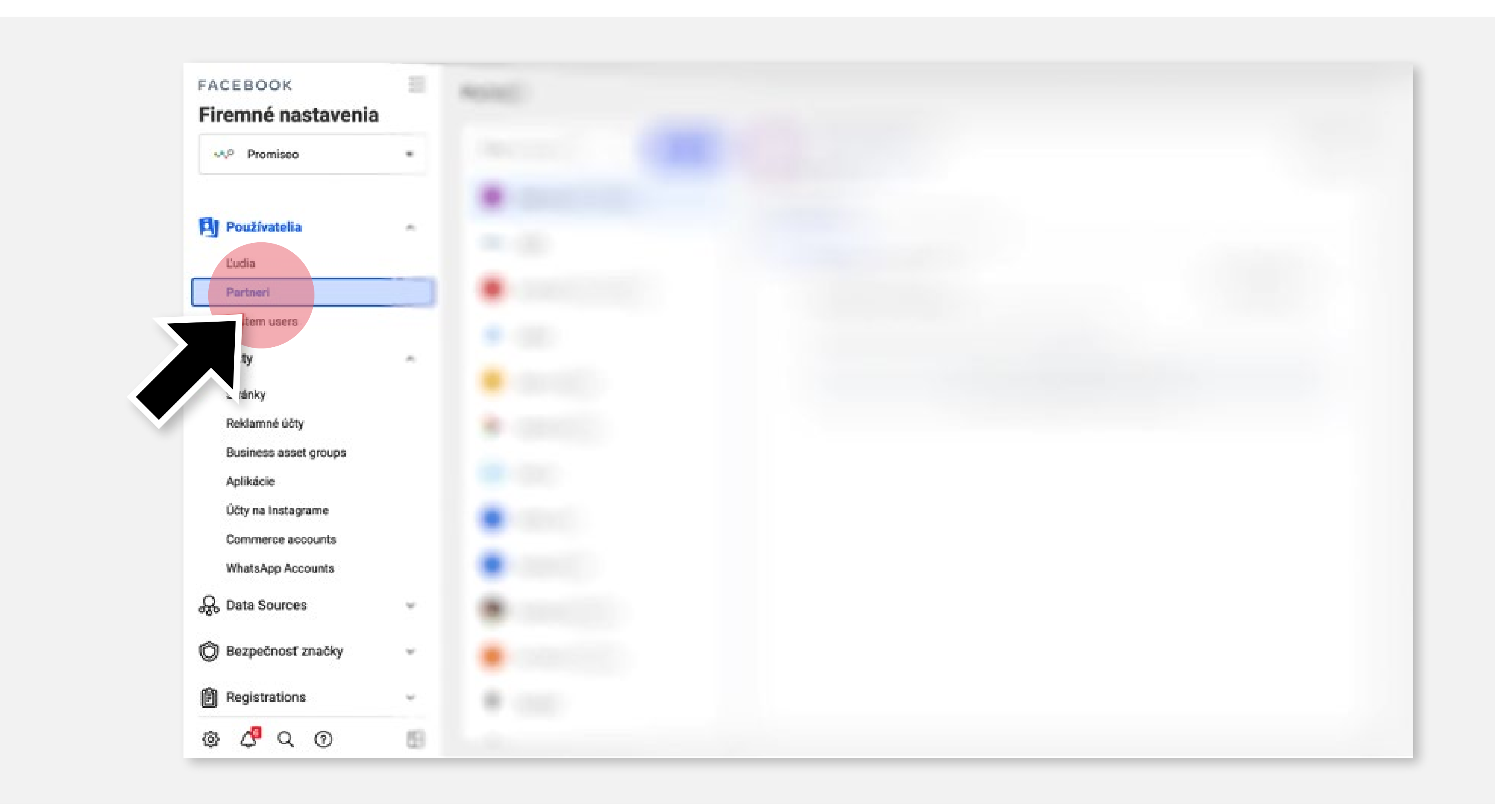

Kliknite na záložku **Partneri**.

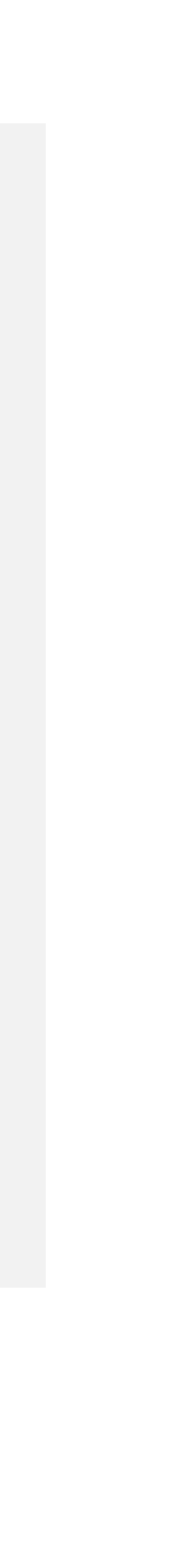

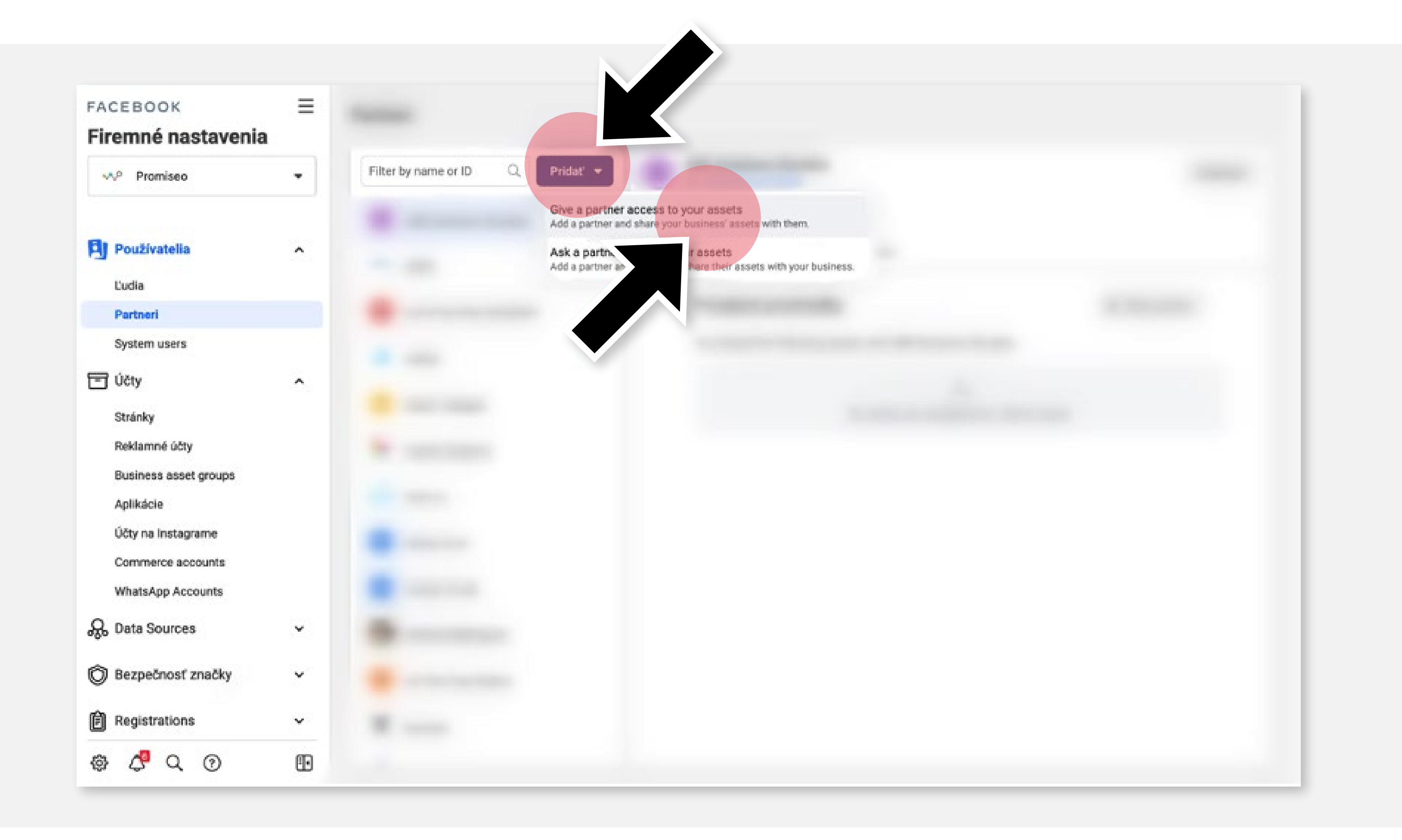

Následne kliknite na tlačidlo **Pridať** a vyberte možnosť Give a partner access to your assets.

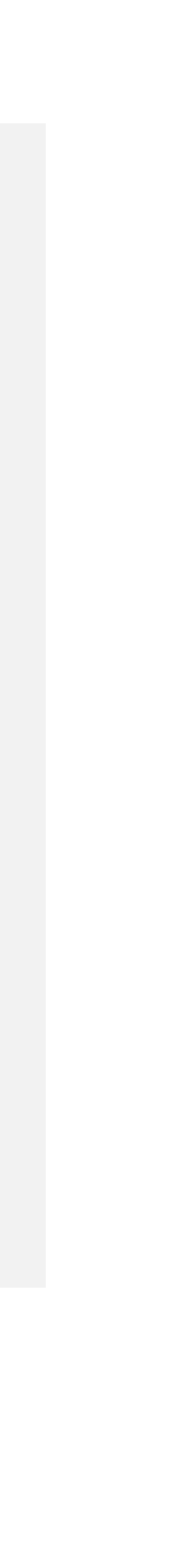

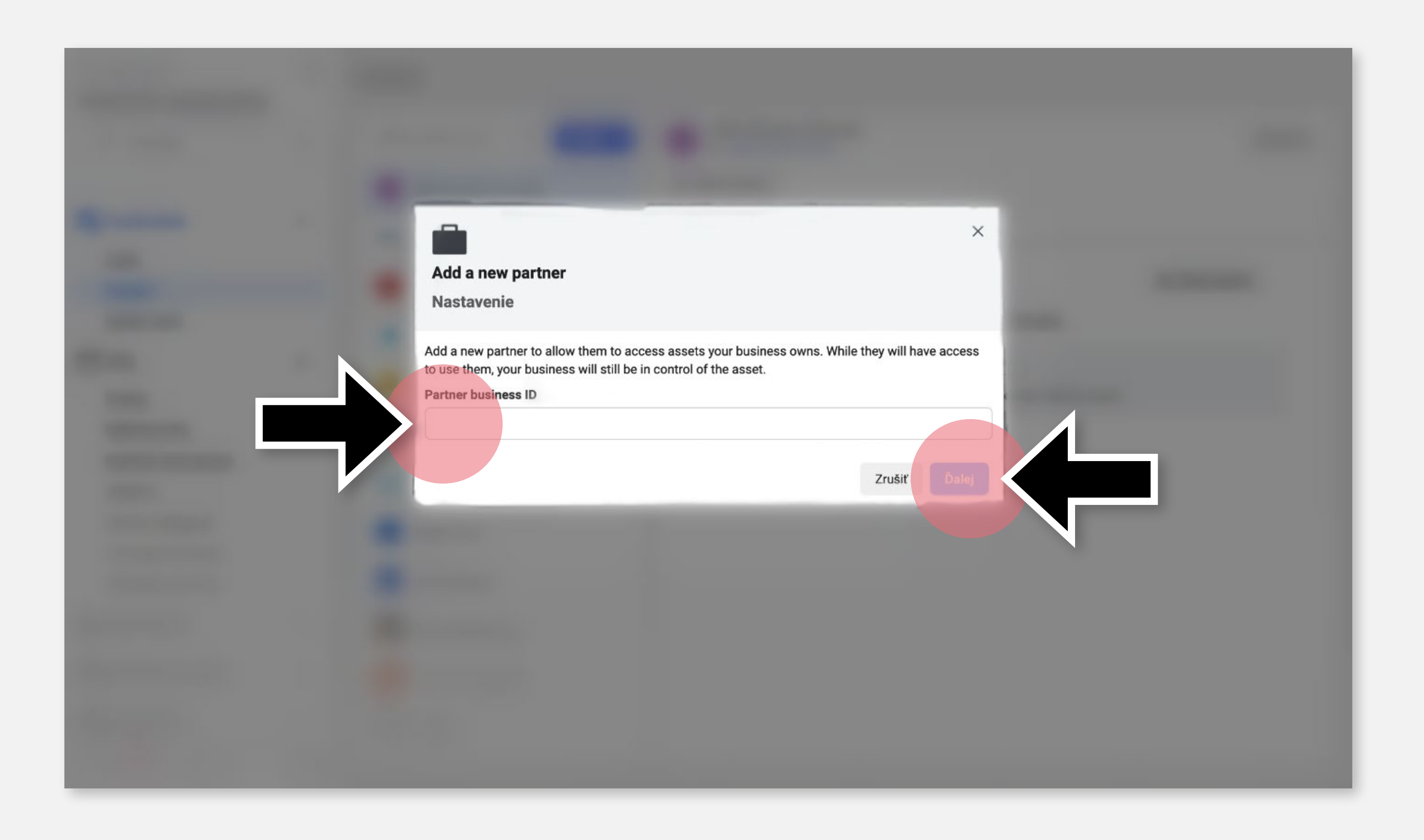

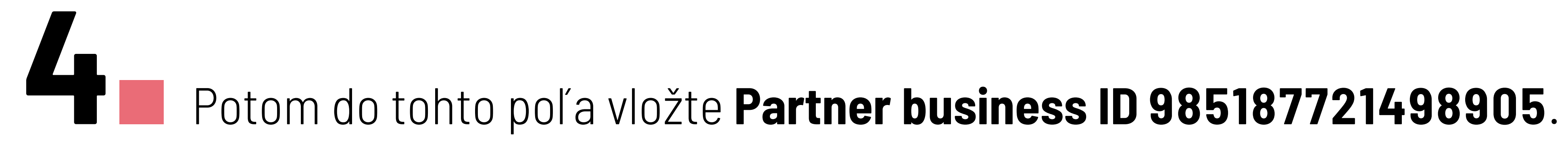

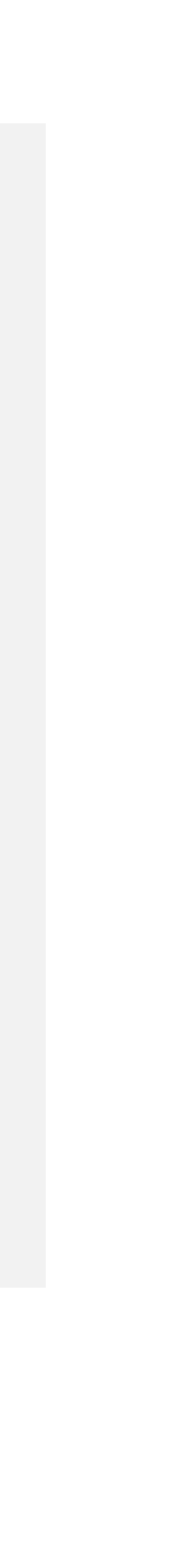

| Assign Assets to        |               |
|-------------------------|---------------|
| Vyberte typ prostriedku | Select assets |
| Stránky                 | Promiseo      |
| Nové prostredie str     | Názov         |
| Klasické stránky        |               |
| Reklamné účty           | •••• Promiseo |
| Katalógy                |               |
| Aplikácie               |               |
| Pixely                  |               |
| Účty na Instagrame      |               |
| Právne subjekty         |               |
| Offline event sets      |               |
| Zoznamy blokovaných     |               |
| Odvetvia                |               |
|                         |               |

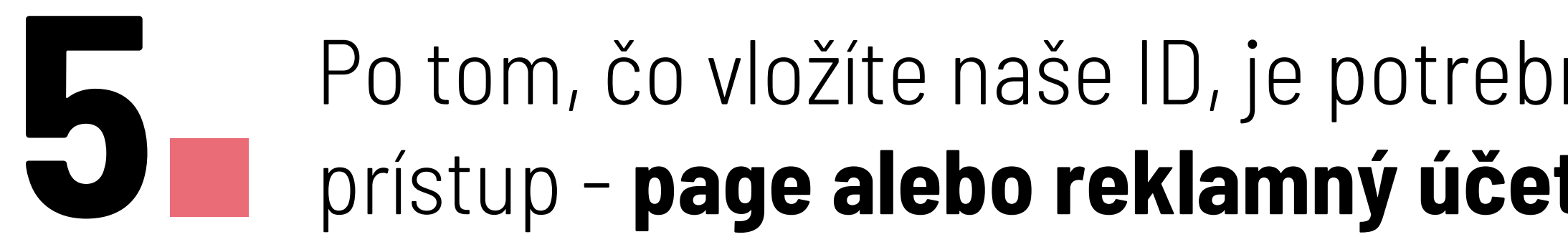

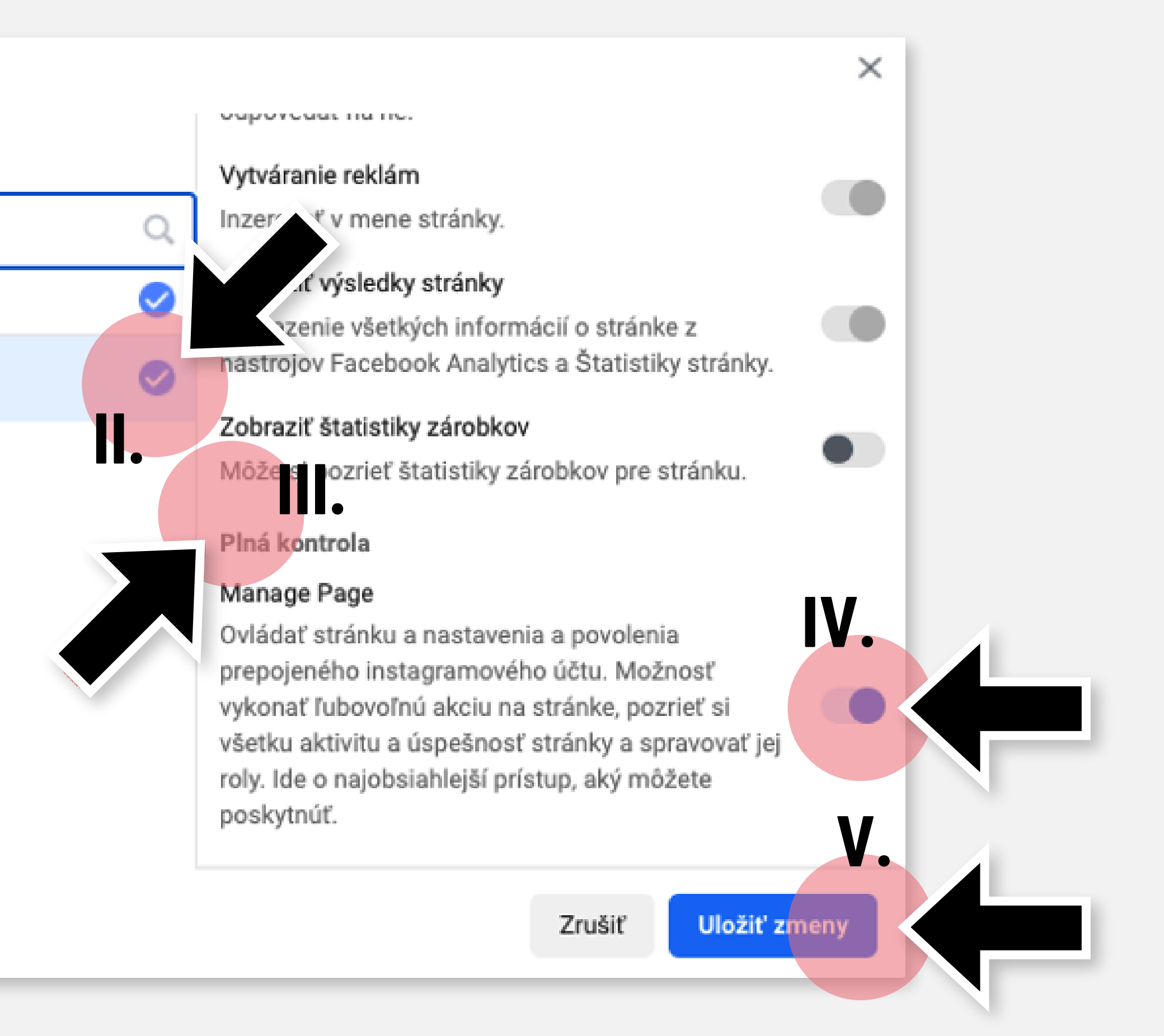

Po tom, čo vložíte naše ID, je potrebné vybrať, ku ktorým assetom budeme mať prístup - page alebo reklamný účet a následne vybrať úroveň prístupu - admin prístup.

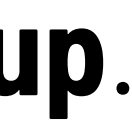

# Gratulujeme! Hotovo!